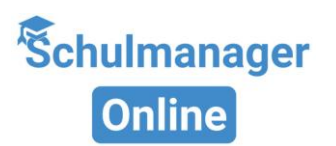

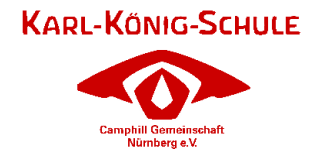

# Registrierung im Schulmanager Online

Unsere Einrichtung nutzt **ab nach den Pfingstferien (23.06.2025)** den Schulmanager Online, um den Alltag besser zu organisieren und die Kommunikation mit Ihnen zu erleichtern.

Der Schulmanager funktioniert auf Computer, Tablet und Smartphone. Er ist kostenlos für Sie (es können nur Internetkosten anfallen).

Folgende Funktionen sind ab 23.06.2025 für Sie freigeschalten:

#### Krankmeldung

Ihr Kind ist krank? Melden Sie es einfach über den Schulmanager krank. Sie müssen nicht mehr in der Schule anrufen.

Ist Ihr Kind länger als 3 Tage krank? Dann brauchen wir ein Attest des Arztes.

#### Beantragung einer Beurlaubung

Aus wichtigen Gründen (z. B. Arzttermin, SPZ-Termin) können Sie über den Schulmanager eine Beurlaubung beantragen.

#### **Digitale Elternbriefe**

Erhalten Sie Elternbriefe per E-Mail oder App. Mit einem Klick bestätigen Sie: "Ich habe die Nachricht gelesen." Die Briefe kann man in 20 Sprachen übersetzen.

#### Kalender

Im Kalender stehen alle Termine der Einrichtung. Diese Termine können Sie auf Ihr Handy oder Ihren Computer speichern.

Folgende Funktion ist ab September 2025 für Sie freigeschalten:

#### Nachrichten

Sie können der Karl-König-Schule oder den Pädagog:innen der Klasse/Gruppe eine Nachricht schicken. Nutzen Sie dafür den sicheren Schul-Messenger.

Der Schulmanager ist über die Internetseite <u>www.schulmanager-online.de</u> oder die entsprechende App für ihr mobiles Endgerät nutzbar.

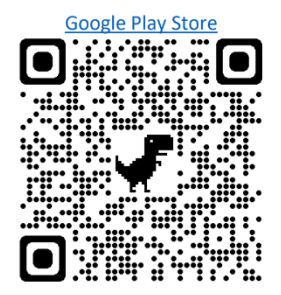

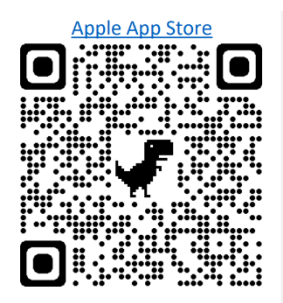

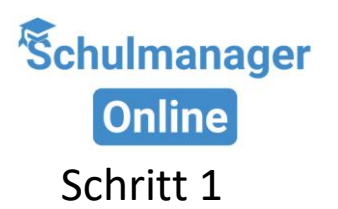

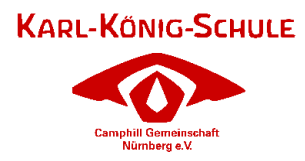

# Registrierungsbrief bereithalten

Der Brief enthält einen Zugangscode, den Sie für die Anmeldung brauchen.

## Zugang für beide Eltern möglich

Eltern können denselben Zugang gemeinsam nutzen. Falls Sie separate Zugänge möchten oder brauchen, helfen wir Ihnen gerne.

Wenden Sie sich an Frau Zenger (julia.zenger@karl-koenig-schule.de), um zusätzliche Zugangsdaten zu erhalten oder falls Sie Hilfe benötigen.

# Schritt 2

Aufrufen der Website www.schulmanager-online.de

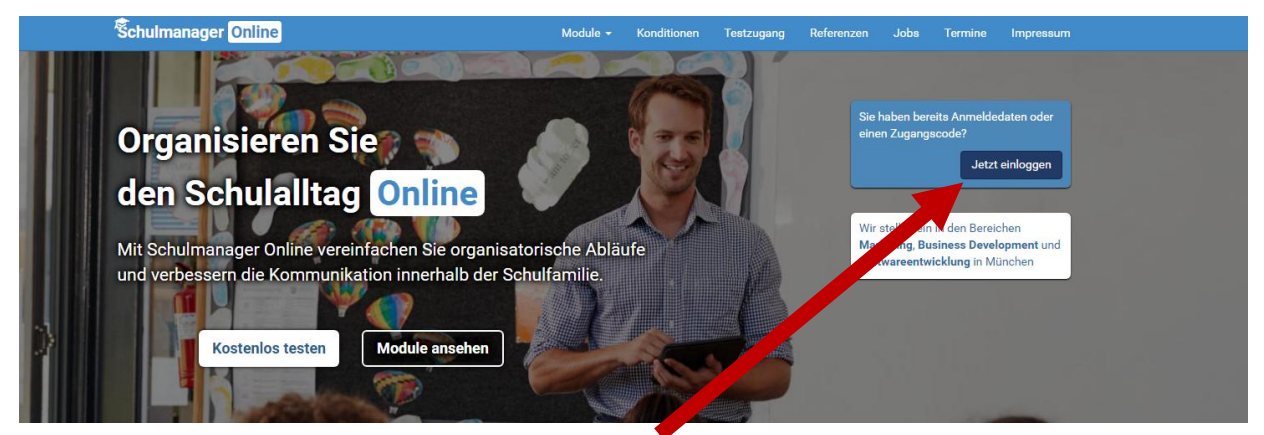

Hier wählen Sie bitte den Button "Jetzt einloggen" aus.

oder: Öffnen der App

Geben Sie im Suchfeld "Karl-König-Schule" ein. Wählen Sie unsere Schule aus, sobald sie erscheint.

Nach der Auswahl sind die Schritte in der App und im Browser fast gleich. Deshalb erklären wir die Anmeldung hier ohne Unterscheidung zwischen beiden Varianten.

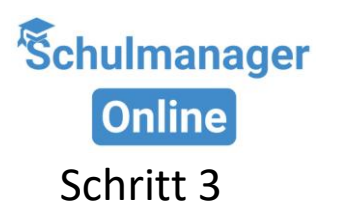

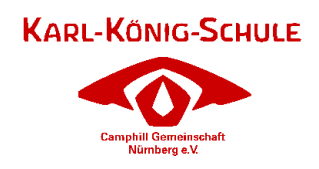

# Zugangscode eingeben

Gehen Sie auf das Textfeld "Erstmalig anmelden".

| Schulmanager                                                                                                    |                                                                                                    |
|----------------------------------------------------------------------------------------------------|----------------------------------------------------------------------------------------------------|
| Herzlich willkommen im Schulmanager!<br>Mit dem Schulmanager organisieren Lehrer, Eltern, Schüler und Schulverwaltung<br>einfach den Schulalltag. | Schulmanager Online stellt ein: Wir suchen<br>Unterstützung in den Bereichen Marketing, Business<br>Development und Softwarentwicklung in München.<br>Klicken Sie hier, um mehr zu erfahren.<br>Login |
|                                                                                                    | E-Mail-Adresse / Benutzername Passwort Passwort Einloggen                                                                                                    |
|                                                                                                    | Erstmalig anmelden<br>Zugangscode<br>Armelden                                                                                                    |
|                                                                                                    | Schule auswählen<br>Klicken Sie hier, um Ihre Schule auszuwählen                                                                                                    |
| © 2025 Schulmanager Online                                                                                                    | Datenschutz Impressum                                                                                                    |

Geben Sie den Zugangscode aus dem Registrierungsschreiben ein. Klicken Sie auf "Anmelden", um zum nächsten Schritt zu gelangen.

# Schritt 4

## Bestätigen des Kindes / Hinzufügen eines weiteren Kindes

Nachdem Sie den Zugangscode eingegeben haben, erscheint eine Seite. Hier sehen Sie den Namen Ihres Kindes. Überprüfen Sie, ob alles korrekt ist, bevor Sie fortfahren.

| Schulmanager                                           |                                               |
|--------------------------------------------------------|-----------------------------------------------|
| Anmeldung im                                           | Schulmanager                                  |
| Sie melden sich als Elternteil v                       | von Max Mustermann an.                        |
| Haben Sie noch ein Kind an de                          | er Schule?                                    |
| Ja, Code eingeben Nein, fortfahren                     |                                               |
| © 2021 Schulmanager Online                             | Impressum                                     |
| Fall 1                                                 | Fall 2                                        |
| aben Sie mehr als ein Kind bei uns an der              | Haben Sie nur ein Kind bei uns an der Schule  |
| hule, dann klicken Sie auf "Ja, Code                   | dann klicken Sie hier auf "Nein, fortfahren". |
| ngeben" und geben einen weiteren Code ein,             |                                               |
| cken auf "Hinzufügen" und abschließend auf<br>/eiter". |                                               |

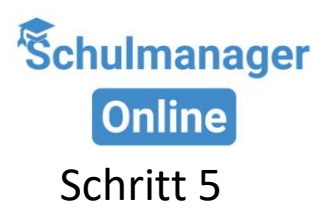

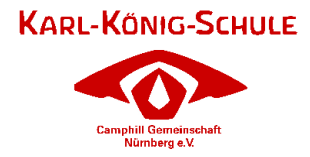

## Anmeldung im Schulmanager Online

Geben Sie auf der nächsten Seite bitte <u>Ihren</u> Vor- und Nachnamen (nicht den Ihres Kindes) an. Klicken Sie auf "Weiter", um fortzufahren.

| Schulmanager               |                            |                |           |
|----------------------------|----------------------------|----------------|-----------|
|                            | Anmeldung i                | m Schulmanager |           |
|                            | Bitte geben Sie Ihren Name | en ein:        |           |
|                            | Vorname                    | Nachname       |           |
|                            | Dagobert                   | Mustermann     |           |
|                            |                            | Weiter         |           |
| © 2021 Schulmanager Online |                            |                | Impressum |

Geben Sie nun Ihre E-Mail-Adresse ein. Klicken Sie auf "Anmelden", um den Vorgang abzuschließen.

| Schulmanager               |                                                                                                    |           |
|----------------------------|----------------------------------------------------------------------------------------------------|-----------|
| A                          | Wir empfehlen ihnen, sich mit ihrer E-Mail-Adresse anzumelden. Dadurch müssen Sie sich keinen Benutzernamen<br>merken und können ihr Passwort jederzeit zurücksetzen. Wir geben ihre E-Mail-Adresse nicht weiter! |           |
|                            | use694@ahk.jp                                                                                                    |           |
|                            | use694@ahk.jp Anmelden                                                                                                    |           |
|                            | alternativ: Ohne E-Mail-Adresse fortfahren und zukünftig mit Benutzernamen anmelden<br>Ihr Benutzername wird aus Ihrem Nachnamen und einer Zahl generlert, z. B.: [weber53]                                       |           |
| © 2021 Schulmanager Online |                                                                                                    | Impressum |

Im nächsten Schritt müssen Sie ein Passwort vergeben. Achten Sie darauf, dass es den Sicherheitskriterien entspricht.

| Ρ                        | asswort wanten                                                                      |
|--------------------------|-------------------------------------------------------------------------------------|
| Wählen Sie<br>Zukunft ei | e jetzt das Passwort, mit dem Sie sich in<br>nloggen werden.                        |
| Ihr Passwo<br>Groß- und  | ort sollte <b>mindestens 8 Zeichen</b> lang sein sowi<br>Kleinschreibung enthalten. |
| Neues Pas                | sswort                                                                              |
|                          | ••                                                                                  |
| Neues Pas                | sswort (wiederholen)                                                                |
|                          | ••                                                                                  |

Nach der Anmeldung werden Sie auf die Willkommensseite weitergeleitet.